絶対参照・複合参照 ⑥

元データ

|    | А       | В         | С | D                 | E       | F     |
|----|---------|-----------|---|-------------------|---------|-------|
| 1  | 基本料金    |           |   |                   |         |       |
| 2  | 20000   |           |   |                   |         |       |
| 3  |         |           |   |                   |         |       |
| 4  |         | 食事ランク追加料金 | А | S                 | SS      |       |
| 5  | オプション料金 |           | 0 | 2000              | 4000    |       |
| 6  | 1       | 0         |   |                   |         |       |
| 7  | 2       | 500       |   |                   |         |       |
| 8  | 3       | 1000      |   |                   |         |       |
| 9  | 4       | 1500      |   |                   |         |       |
| 10 |         |           |   | 元データが             | 入力できたら、 | 次のペー  |
|    |         |           |   | 一元成イメー:<br>みましょう。 | ンを参照に、日 | F順をする |

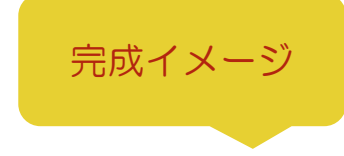

|    | А       | В         | С      | D      | E      |
|----|---------|-----------|--------|--------|--------|
| 1  | 基本      | 本料金       |        |        |        |
| 2  | 20      | ),000     |        |        |        |
| 3  |         |           |        |        |        |
| 4  |         | 食事ランク追加料金 | А      | S      | SS     |
| 5  | オプション料金 |           | 0      | 2000   | 4000   |
| 6  | 1       | 0         | 20,000 | 22,000 | 24,000 |
| 7  | 2       | 500       | 20,500 | 22,500 | 24,500 |
| 8  | 3       | 1000      | 21,000 | 23,000 | 25,000 |
| 9  | 4       | 1500      | 21,500 | 23,500 | 25,500 |
| 10 |         |           |        |        |        |

## 手順

① A1~B1 と A2~B2 のセルを結合し、中央揃えにしましょう。

② A1、B6、C5の数値を使用してC6に「合計金額」を表示し、複合参照で、C7~C9、D6~E9にもオートフィ

ルで合計金額を表示しましょう。

ヒント:基本料金+オプション料金+食事追加料金

③ 完成イメージを参照に罫線をひき、列幅を整えましょう。

④ 完成イメージを参照にセルの色を好きな色で塗りつぶしましょう。

⑤ 完成イメージを参照に、料金を桁区切りスタイルにしましょう。

⑥ A6~A9、C4~E4 を中央揃えにしましょう。